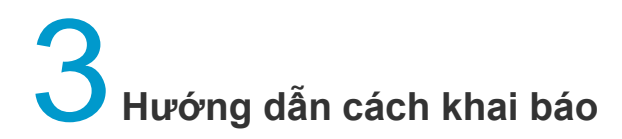

## Khai báo trên máy tính, máy tính bảng

Bước 1: Truy cập vào cổng thông tin khai báo điện tử tại https://suckhoetoandan.vn/ hoặc https://tokhaiyte.vn hoặc quét mã QR tại cửa khẩu để vào biểu mẫu khai báo y tế.

Bước 2: Tại giao diện chính của biểu mẫu trên của Hệ thống quản lí Khai báo y tế, bạn nhấn vào click here bạn tiến hành chọn ngôn ngữ đang sử dụng để khai báo.

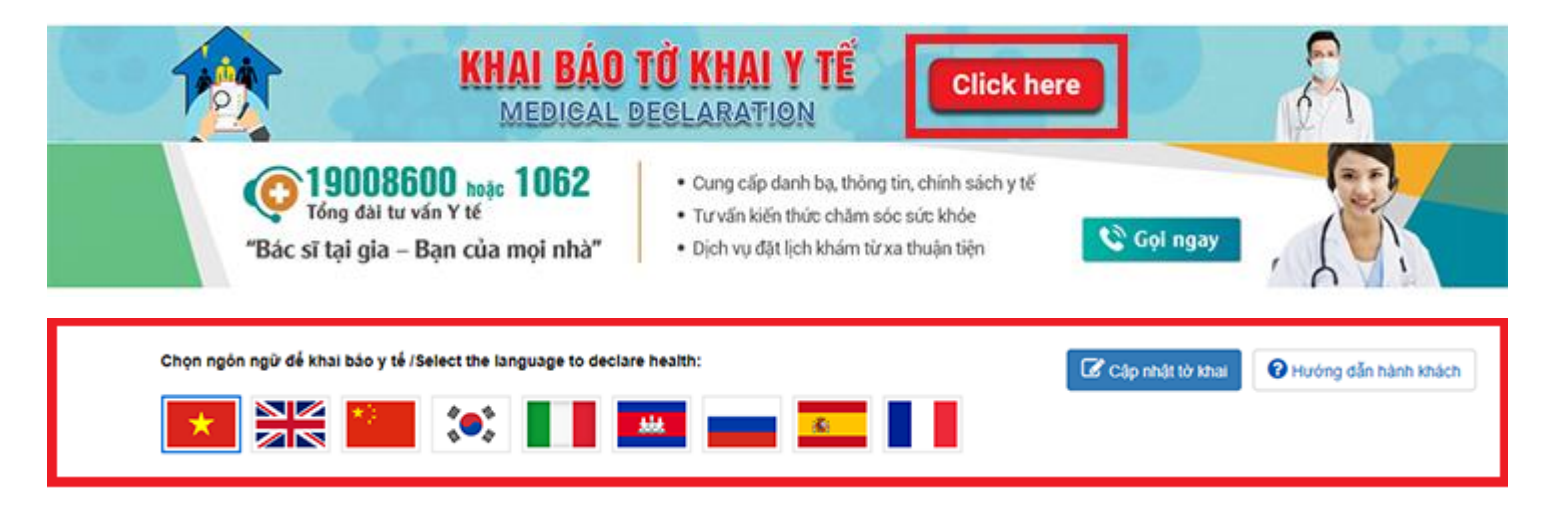

| <b>`</b> | · · · · | · · ·              |                 |                                               |     |
|----------|---------|--------------------|-----------------|-----------------------------------------------|-----|
|          |         |                    |                 |                                               |     |
|          |         | o bigu mgu Irong g |                 | ' <sup>x</sup> " là bàt buần nhai nhân thâng. | 100 |
|          |         |                    | IN CACINCO DALL |                                               |     |
|          |         |                    |                 |                                               |     |
|          |         |                    |                 |                                               |     |

| ĐÂY LÀ TÀI LIỆU C                      | 2UAN TRỌNG, THÔNG TIN CỦA ANHICHỊ SẼ<br>KHUYẾN CÁO: KHAI BÁO THÔNG T | Ê GIÚP CƠ QUAN Y TẾ LIÊN LẠC KHI CẦI<br>IN SAI LÀ VI PHẠM PHÁP LUẬT VIỆT NA | N THIẾT ĐỂ PHÒNG CHÔNG DỊCH BỆNH TRUYỀN NHIỀM<br>M VÀ CÔ THỂ XỬ LÝ HÌNH SỰ |
|----------------------------------------|----------------------------------------------------------------------|-----------------------------------------------------------------------------|----------------------------------------------------------------------------|
| Cửa khấu (*)<br>Họ tên chữ IN HOA) (*) | Chọn •                                                               |                                                                             |                                                                            |
| Năm sinh (*)                           | 1990 ¥                                                               | Giới tính (*) Chọn 🔻                                                        | Quốc tịch (*) Chọn -                                                       |
| Số hộ chiếu hoặc giấy thông            | g hành hợp pháp khác (*)                                             | 21.                                                                         |                                                                            |
| Thong tin di lại (*) Tau bay           | _ Tau thuyen _ O to _ Khac(Ghi r                                     | 0):                                                                         |                                                                            |
|                                        |                                                                      | at states                                                                   |                                                                            |
| Só hiệu phương tiện                    |                                                                      | So ghe(neu co)                                                              |                                                                            |
| Ngày khởi hành (*)                     | Ngày 🔻 Thán 🔻 Năm 🔻                                                  | Ngày nhập cảnh (*                                                           | ) 09 V 03 V 2020 V                                                         |
| Địa điểm khởi hành(tỉnh/quố            | ốc gia)                                                              |                                                                             |                                                                            |
| Quốc gia (*)                           | Chọn *                                                               | Tinh (*)                                                                    |                                                                            |
| Địa điểm nơi đến(tỉnh/quốc             | gia)                                                                 |                                                                             |                                                                            |
| Quốc gia (*)                           | Việt Nam *                                                           | Tinh (*)                                                                    | Chọn •                                                                     |
| Trong vòng 14 ngày qua, An             | nh/Chị có đến quốc gia/vùng lãnh thố n                               | hảo không? (nếu có ghi rõ)                                                  |                                                                            |

| Địa điểm khởi hành(tỉnh/quốc gia)                                                                  | )                    |                        |                      |                                                                                                  |                     |                             |                |
|----------------------------------------------------------------------------------------------------|----------------------|------------------------|----------------------|--------------------------------------------------------------------------------------------------|---------------------|-----------------------------|----------------|
| Quốc gia (*) Chọ                                                                                   | 'n                   | *                      |                      | Tinh (*)                                                                                         |                     |                             |                |
| Địa điểm noi đến(tỉnh/quốc gia)                                                                    |                      |                        |                      |                                                                                                  |                     |                             |                |
| Quốc gia (*) Việt                                                                                  | t Nam                | *                      |                      | Tinh (*)                                                                                         | Chọn                | -                           |                |
| Trong vòng 14 ngày qua, Anh/Chị                                                                    | có đến quốc gia/vùng | lãnh thổ n             | ào không? (ni        | u có ghi rõ)                                                                                     |                     |                             |                |
| Địa chỉ liên lạc tại Việt Nam                                                                      |                      |                        |                      |                                                                                                  |                     |                             |                |
| ola cui ileu lác tái viét Mam                                                                      |                      |                        |                      |                                                                                                  |                     |                             |                |
| Địa chỉ noi ở tại Việt Nam (*)                                                                     |                      |                        |                      |                                                                                                  |                     |                             |                |
|                                                                                                    |                      |                        |                      |                                                                                                  |                     |                             |                |
| Điện thoại (*)                                                                                     |                      |                        |                      | Email                                                                                            |                     |                             |                |
|                                                                                                    |                      | 4                      |                      |                                                                                                  | feete af 110 - 2    |                             |                |
| Trans when 44 ashe think die th                                                                    |                      |                        | , nnap cann,         | qua cann) Anni'uni co thay i                                                                     |                     | O NALL CLAV KINC            |                |
| Trong vòng 14 ngày (tính đến th                                                                    | hơi điểm làm thủ tục | Augus comm             |                      |                                                                                                  | xuat mện dau mệu na | o see ooy kiio              |                |
| Trong vòng 14 ngày (tính đến th<br>Triệu chứng                                                     | hơi điệm làm thủ tục | Có                     | Không                | Triệu ch                                                                                         | nứng                | Có                          | Khôn           |
| Trong vòng 14 ngày (tính đến th<br>Triệu chứng<br>Sốt (*)                                          | hơi điệm làm thủ tục | Có                     | Không                | Triệu ch<br>Nôn/buồn nôn (*)                                                                     | lứng                | Có                          | Khôn           |
| Trong vòng 14 ngày (tính đến th<br>Triệu chứng<br>Sốt (*)<br>Ho (*)                                | hơi điểm làm thủ tục | Có<br>O                | Không                | Triệu ch<br>Nôn/buồn nôn (*)<br>Tiêu chảy (*)                                                    | sứng                | Có<br>0                     | Khôn           |
| Trong vòng 14 ngày (tính đến th<br>Triệu chứng<br>Sốt (*)<br>Ho (*)<br>Khó thở (*)                 | hơi điểm làm thủ tục | Có<br>0<br>0           | Không<br>O           | Triệu ch<br>Nôn/buồn nôn (*)<br>Tiêu chảy (*)<br>Xuất huyết ngoài da (*)                         | uáng                | Có<br>0                     | Khôn<br>O      |
| Trong vòng 14 ngày (tính đến th<br>Triệu chứng<br>Sốt (*)<br>Ho (*)<br>Khó thở (*)<br>Đau họng (*) | hơi điểm làm thủ tục | Có<br>0<br>0<br>0<br>0 | Không<br>O<br>O<br>O | Triệu ch<br>Nôn/buồn nôn (*)<br>Tiêu chảy (*)<br>Xuất huyết ngoài da (*)<br>Nổi ban ngoài da (*) | lŵng                | Có<br>0<br>0<br>0<br>0      | Khôn<br>O<br>O |
| Trong vòng 14 ngày (tính đến th<br>Triệu chứng<br>Sốt (*)<br>Ho (*)<br>Khó thở (*)<br>Đau họng (*) | hơi điệm làm thủ tục | Có<br>0<br>0<br>0      | Không<br>O           | Triệu ch<br>Nôn/buồn nôn (*)<br>Tiêu chảy (*)<br>Xuất huyết ngoài da (*)<br>Nối ban ngoài da (*) | lứng                | Có<br>0<br>0<br>0<br>0<br>0 | Khôn           |
| Trong vòng 14 ngày (tính đến th<br>Triệu chứng<br>Sốt (*)<br>Ho (*)<br>Khó thở (*)<br>Đau họng (*) | nơi diem làm thủ tục | Có<br>0<br>0<br>0      | Không<br>O           | Triệu ch<br>Nôn/buồn nôn (*)<br>Tiêu chảy (*)<br>Xuất huyết ngoài da (*)<br>Nổi ban ngoài da (*) | lứng                | Có<br>0<br>0<br>0<br>0<br>0 | Khô            |

Bước 4: Nhập mã xác thực vào ô cuối cùng của biểu mẫu và nhấn nút gửi tờ khai là hoàn thành việc khai báo. Lưu ý, chỉ nhập 3 kí tự lớn nhất mà bạn nhìn thấy trong ô mã xác thực.

| Mã bảo mật (*) |             |
|----------------|-------------|
|                | GỬI TỜ КНАІ |

Bước 5: Người khai báo sẽ đến nơi làm việc của nhân viên kiểm dịch y tế để lấy bản xác nhận khi qua quầy làm thủ tục xuất cảnh.

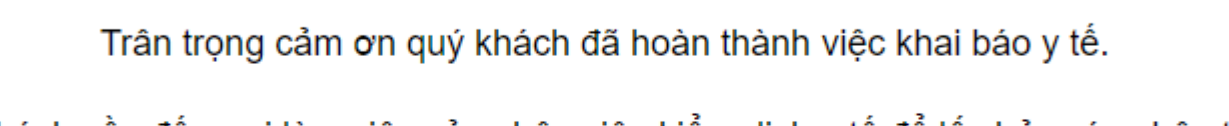

Quý khách cần đến nơi làm việc của nhân viên kiểm dịch y tế để lấy bản xác nhận trước khi qua quầy làm thủ tục xuất nhập cảnh

Code: TK-031778 CMT/ Hộ chiếu

🖋 Cập nhật lại tờ khai

## Khai báo trên điện thoại

Bước 1: Truy cập vào cổng thông tin khai báo điện tử tại https://suckhoetoandan.vn/ hoặc https://tokhaiyte.vn hoặc quét mã QR tại cửa khẩu để vào biểu mẫu khai báo y tế.

Bước 2: Tại giao diện chính của biểu mẫu trên của Hệ thống quản lí Khai báo y tế, bạn nhấn vào click here bạn tiến hành chọn ngôn ngữ đang sử dung để khai báo.

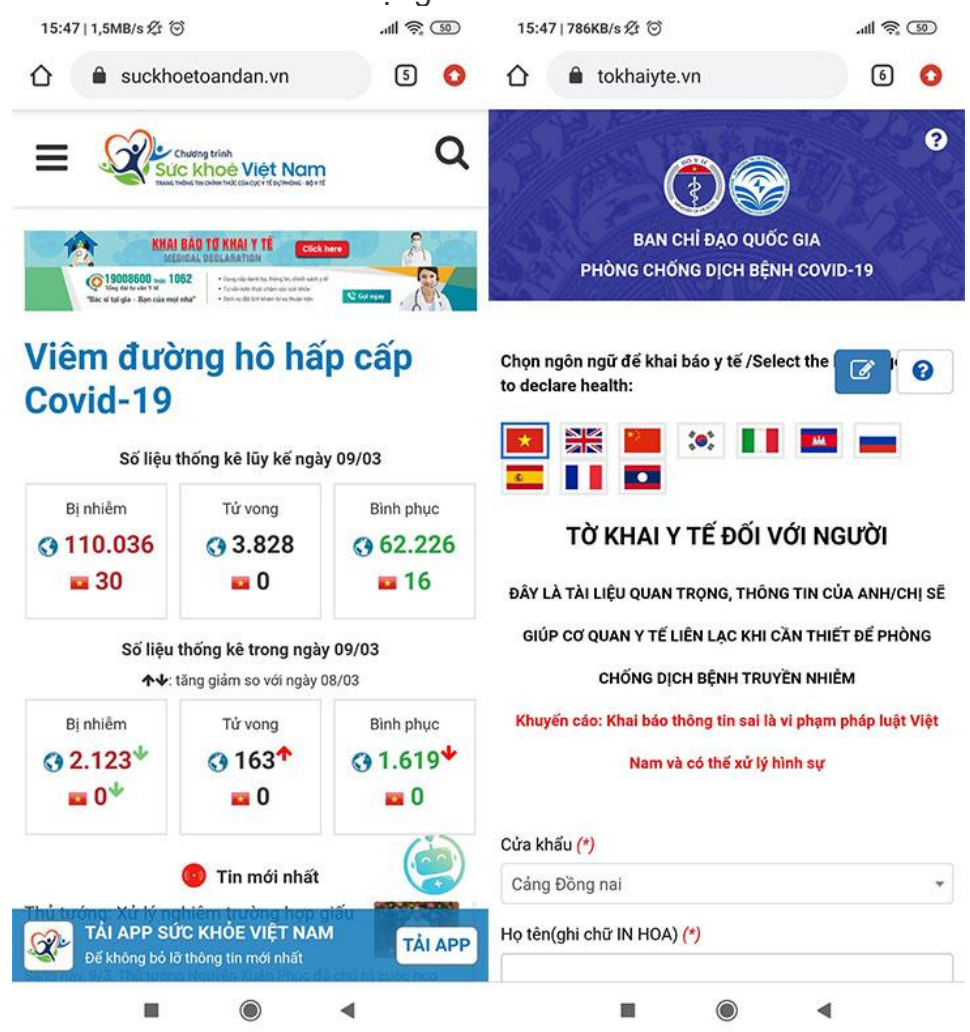

Bước 3: Đọc kĩ và điền các thông tin cần thiết vào biểu mẫu. Trong đó, các ô có dấu "\*" là bắt buộc phải nhập thông tin.

| 15:47   857KB/s ½t ⊙                                              | \$ (9)    | 15:48 9                                                    | 35KB/   | s Kr 🖸     |        |            |         | '''') <i>(</i> ( ( ( |
|-------------------------------------------------------------------|-----------|------------------------------------------------------------|---------|------------|--------|------------|---------|----------------------|
| TỜ KHAI Y TẾ ĐỐI VỚI NGƯỜ                                         | ΣI        | Số hiệu ph                                                 | nương   | g tiện     |        |            |         |                      |
| ĐÂY LÀ TÀI LIỆU QUAN TRỌNG, THÔNG TIN CỦA AN                      | NH/CHĮ SË |                                                            |         |            |        |            |         |                      |
| GIÚP CƠ QUAN Y TẾ LIÊN LẠC KHI CẦN THIẾT ĐẾ                       | PHÒNG     | Số ghế(nê                                                  | ú có)   | 12         |        |            |         |                      |
| CHỐNG DỊCH BỆNH TRUYỀN NHIỆM                                      |           |                                                            |         |            |        |            |         |                      |
| Khuyến cáo: Khai báo thông tin sai là vì phạm pháp                | luật Việt | Ngày khởi                                                  | hành    | n (*)      |        |            |         |                      |
| Nam và có thể xử lý hình sự                                       |           | Ngày                                                       | •       | Tháng      | ۲      | Năm        | •       |                      |
|                                                                   |           | Ngày nhậ                                                   | o cán   | h (*)      |        |            |         |                      |
| Cửa khẩu (*)                                                      |           | 09                                                         | •       | 03         | ۲      | 2020       | *       |                      |
| Cảng Đồng nai *                                                   |           | Địa điểm khởi hành(tỉnh/quốc gia)<br>Quốc gia (*) Tỉnh (*) |         |            | )      |            |         |                      |
|                                                                   |           | Chọn                                                       |         |            | *      |            |         |                      |
| Năm sinh (*)                                                      |           | Địa điểm nơi đến(tỉnh/quốc gia)                            |         |            |        |            |         |                      |
| 1990                                                              | ۲         | Quốc gia (*)     Tỉnh (*)                                  |         |            |        |            |         |                      |
| Giới tính (*)                                                     |           | Việt Nan                                                   | n       |            | ٠      | Chọn       | 8       |                      |
| Chọn                                                              | ۲         | Trong vòng 14 ngày qua, Anh/Chị có đến quốc gia/vùng       |         |            |        |            |         |                      |
| Quốc tịch (*)                                                     |           | lãnh thố n                                                 | ào kh   | iông? (nê  | u có   | ghi rõ)    |         |                      |
| Chọn                                                              | ٠         |                                                            | 120     | 11282503   | 22     |            |         |                      |
| Số hộ chiếu hoặc giấy thông hành hợp pháp khác                    | (*)       | Địa chi liên lạc tại Việt Nam                              |         |            |        |            |         |                      |
|                                                                   |           | Địa chỉ no                                                 | i ở tại | i Việt Nar | n (*)  |            |         |                      |
| Thông tin đi lại (*) Tàu bay 🗌 Tàu thuyền 🗌 Ô tớ<br>Khác(Ghi rõ): | 5         | Số điện thoị                                               | ai bạn  | sẽ sử dụng | tại Vi | ệt Nam (Là | số Roai | ning hoặc số         |
|                                                                   |           | Nam)                                                       | /+1     |            |        |            |         |                      |
|                                                                   |           |                                                            |         |            |        |            | 4       |                      |

Bước 4: Nhập mã xác thực vào ô cuối cùng của biểu mẫu và nhấn nút gửi tờ khai là hoàn thành việc khai báo. Lưu ý, chỉ nhập 3 kí tự lớn nhất mà bạn nhìn thấy trong ô mã xác thực.

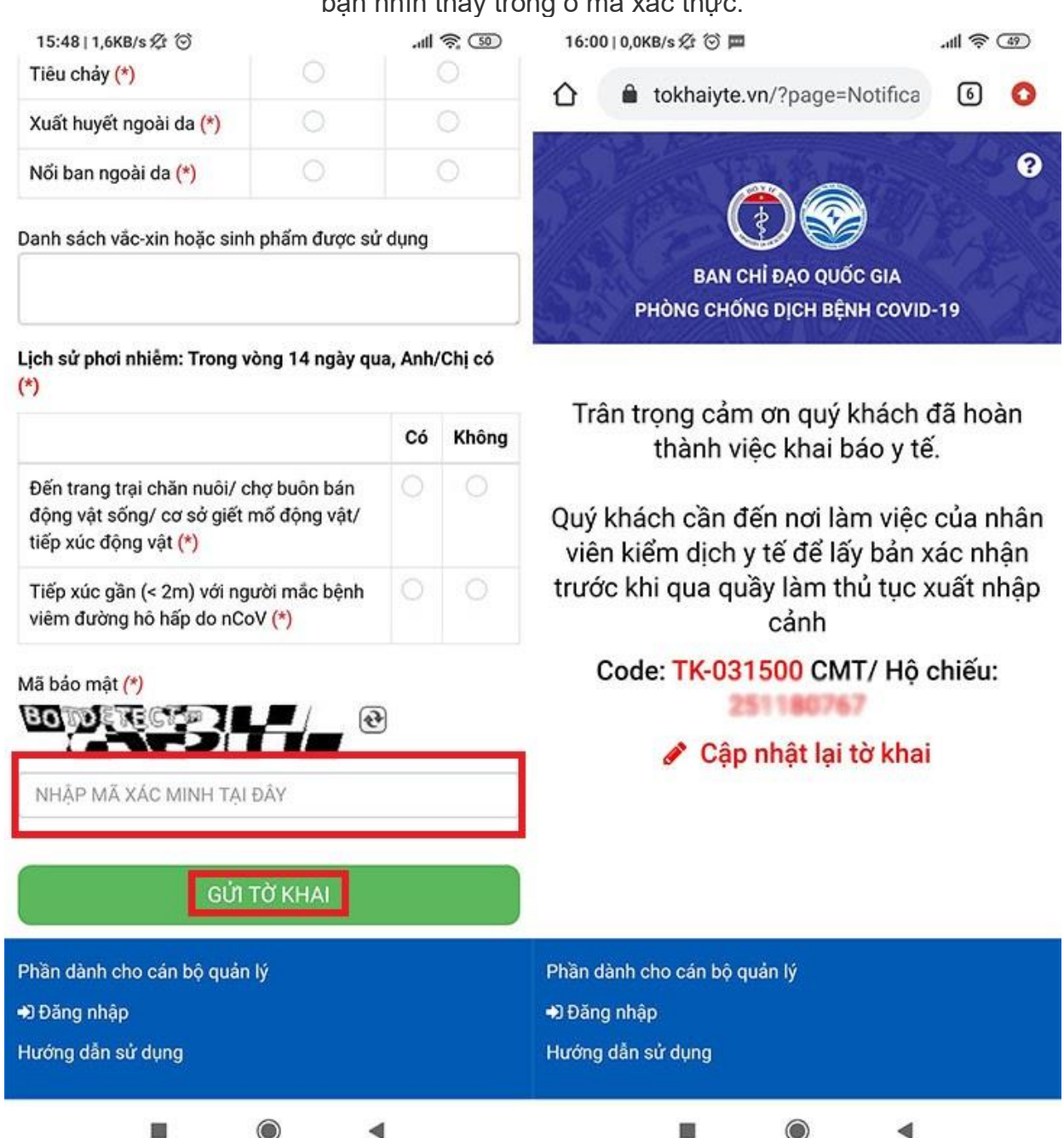

Bước 5: Người khai báo sẽ đến nơi làm việc của nhân viên kiểm dịch y tế để lấy bản xác nhận khi qua quầy làm thủ tục xuất cảnh.

## Hướng dẫn khai báo bằng ứng dụng

Tại cuộc buổi ra mắt vào **chiều 9/3/2020**, Ban chỉ đạo quốc gia phòng, chống dịch Covid-19, Bộ Y tế, Bộ Thông tin và Truyền thông đã chính thức trình làng 2 ứng dụng khai báo y tế nhằm chủ động cho công tác phòng dịch là **nCoV (hay NCOVI)** dành cho công dân Việt Nam và ứng dụng **Vietnam Health declaration** dành cho người nhập cảnh vào Việt Nam.

Các ứng dụng này cho phép người dùng **khai báo thông tin, phản ánh thông tin người nhiễm bệnh** và **cập nhật thông tin chính thống** về tình hình diễn biến bệnh dịch liên tục cũng như t**hông tin khuyến cáo phòng bệnh**,...

Link tải ứng dụng NCOVI:

Android: tại đây

## iOS: tại đây

Các bước khai báo trên ứng dụng

Bước 1: Bấm vào đường link phía trên và tải ứng dụng về máy bằng cách nhấn cài đặt.

Bước 2: Chấp nhận cho phép ứng dụng truy cập vị trí hiện tại của bạn.

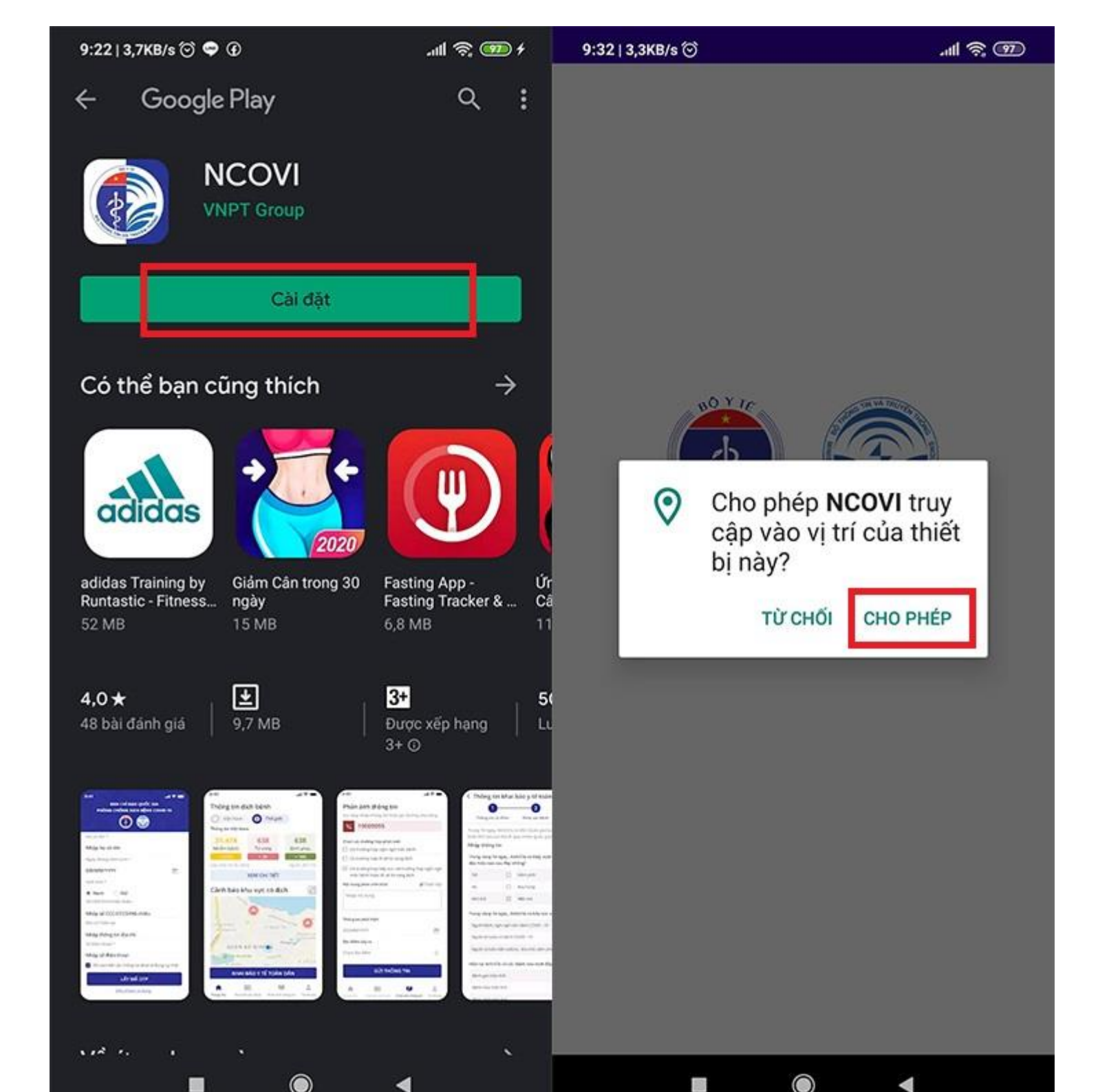

Bước 3: Bắt đầu khai báo thông tin. Tích vào ô "Tôi cam kết các thông tin khái báo là đúng sự thật." và bấm vào mục Xác nhận OTP.

| 9:20   0,9KB/s 河 🗢 🛈                           | . 111 🛜 🌚 f  | 9:20   2,9KB/s 🤆        | · 🚥 🔅 lh. 🛛 🕈 🗘                      |
|------------------------------------------------|--------------|-------------------------|--------------------------------------|
| BAN CHỈ ĐẠO QUỐC GI<br>PHÒNG CHỐNG DỊCH BỆNH C | A<br>OVID 19 | <ul> <li>Nam</li> </ul> | ⊖ Nữ                                 |
| († )<br>(† )                                   |              | Số CMT/CC<br>Nhập số CM | CD/Hộ chiếu<br>IT/CCCD/Hộ chiếu      |
| Họ và tên *                                    |              | Chọn quốc t             | ich                                  |
| Nhập họ và tên                                 |              | Việt Nam                |                                      |
| Ngày tháng năm sinh*                           |              | Địa chỉ hiện            | tại *                                |
| Ngày/Tháng/Năm (VD:08/03/2020)                 | 1            | Tỉnh/Thành              | phố                                  |
| Giới tính *                                    |              | Quận/Huyệr              | 1                                    |
| 🖲 Nam 🔘 Nữ                                     |              | Phường/Xã               |                                      |
| Số CMT/CCCD/Hộ chiếu                           |              | Số nhà, đườ             | ng,                                  |
| Nhập số CMT/CCCD/Hộ chiếu                      |              | Số điện tho:            | ai*                                  |
| Chọn quốc tịch                                 |              | Nhập số điệ             | n thoại                              |
| Việt Nam                                       |              | Tối can<br>sự thật      | n kết các thông tin khai báo là đúng |
| Địa chỉ hiện tại*                              |              |                         |                                      |
| Tỉnh/Thành phố                                 |              |                         | ХАС ТНỰС ОТР                         |
| Quận/Huyện                                     |              |                         | Điều khoản sử dụng                   |
|                                                | ٩            |                         |                                      |

**Bước 4: Nhập mã OTP** được gửi đến điện thoại của bạn và bấm **Xác nhận. Bước 5:** Bạn tích thêm một số mục trong phần **khai báo yếu tố nguy cơ** và bấm **Xác nhận** là xong.

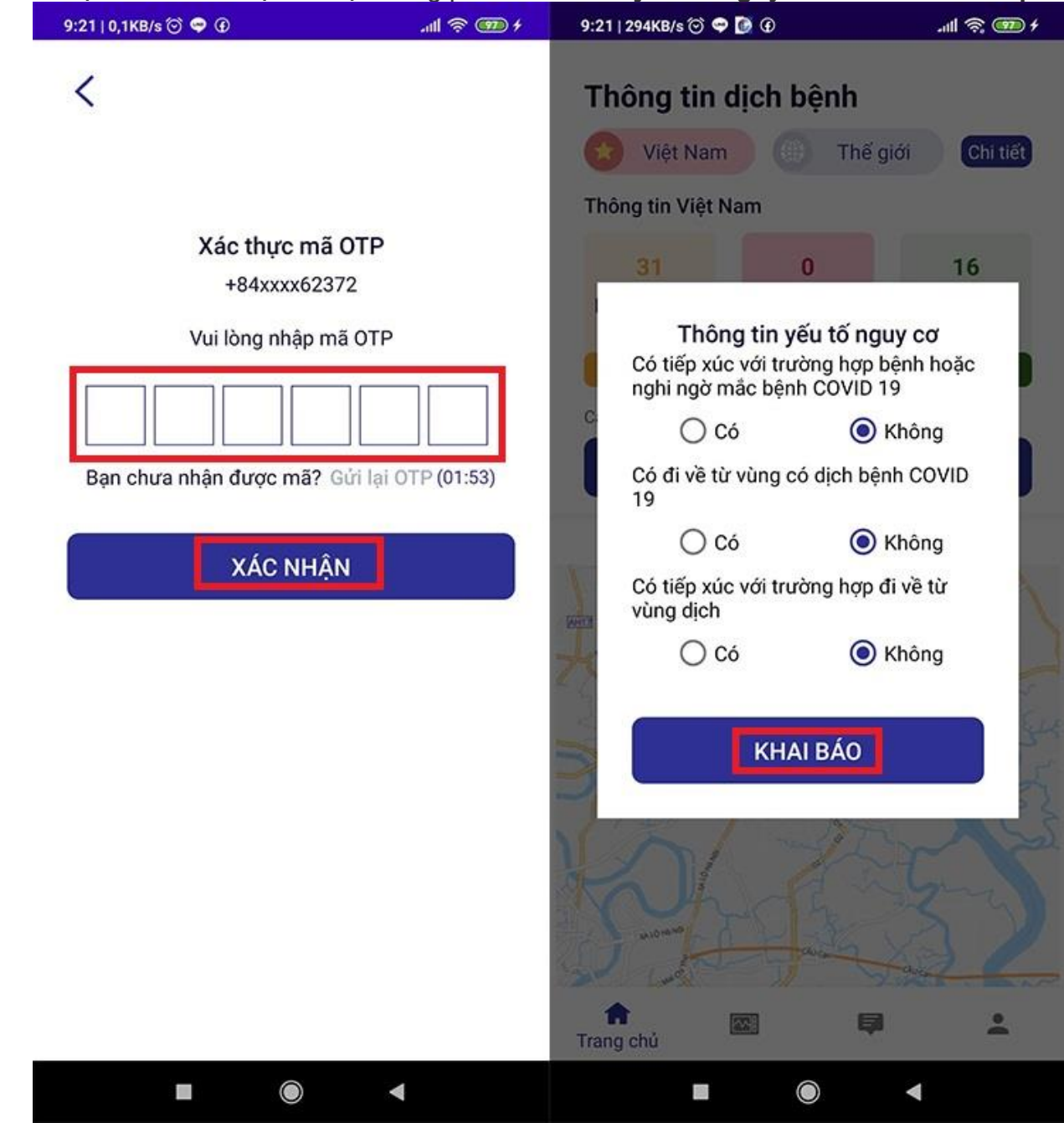

Hướng dẫn theo dõi khu vực có dịch Covid-19 bằng ứng dụng NCOVI

Sau khi thực hiện khai báo, trên giao diện chính của ứng dụng sẽ xuất hiện thông tin **tình hình bệnh dịch COVID-19** về số ca nhiễm, tử vong, bình phục trên Việt Nam và thế giới.

Bên cạnh đó, ứng dụng cũng tích hợp tính năng **cảnh báo khu vực có dịch** ở gần bạn, được hiển thị bằng **điểm màu đỏ** trên bản đồ. Nhờ đó, bạn có thể chủ động tránh đi lại qua các khu vực không an toàn.

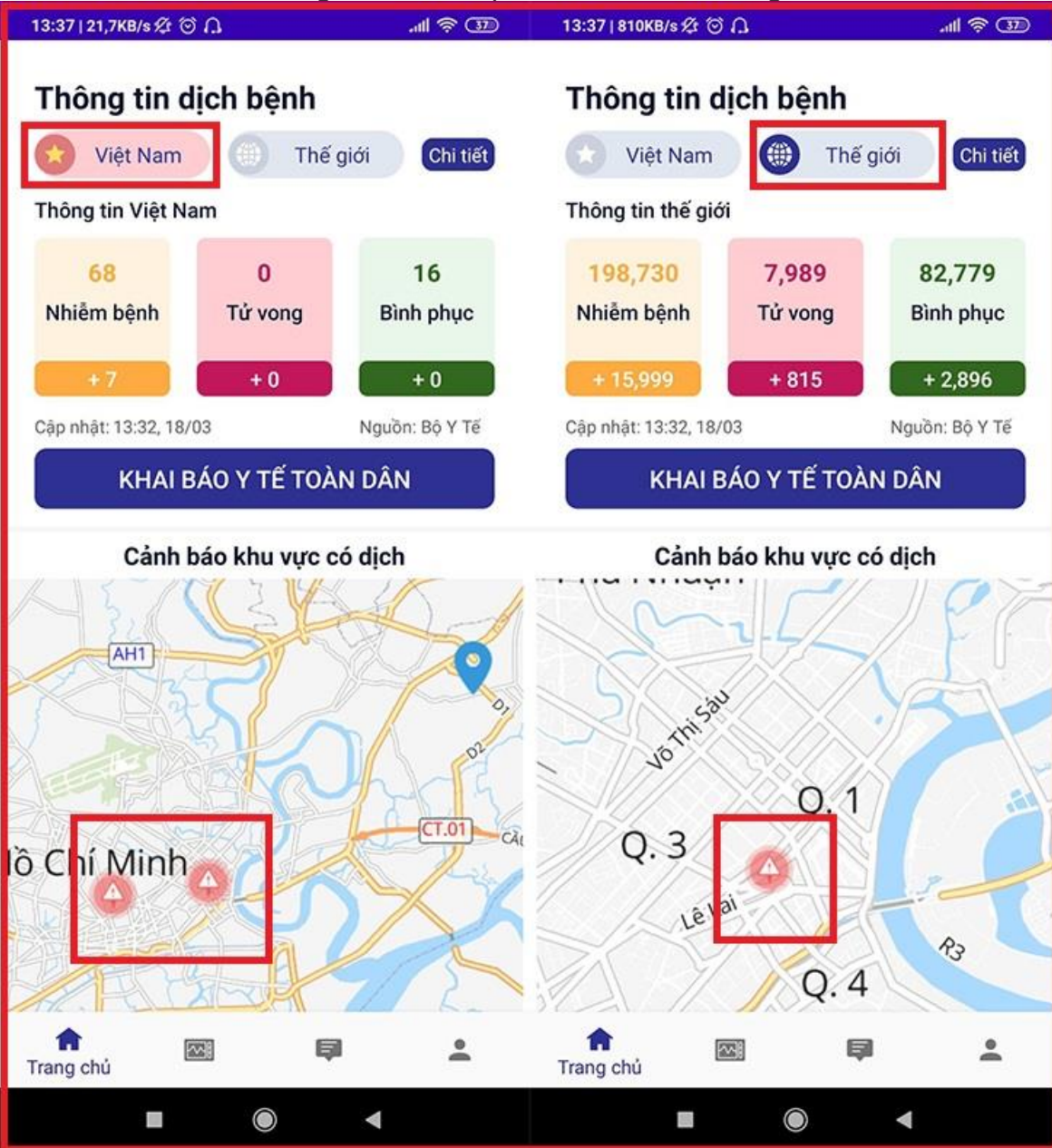

Các bạn cũng có thể tiến hành **theo dõi sức khỏe, khai báo y tế tự nguyện cho cá nhân hay người thân** và **phản ánh các trường hợp nghi** nhiễm thông qua ứng dụng. Dựa trên dữ liệu ứng dụng này gửi về, hệ thống y tế sẽ biết được các trường hợp cần chú ý để bảo đảm hỗ trợ y tế nhanh nhất và hiệu quả nhất có thể.

| 13:37   146KB/s 🕸 🗇 🎧                                                | .all 🛜 💷 | 13:36   0,2KB/s ∕£r ⓒ ∩…                                         | .all 🛜 💷                   |  |  |  |  |
|----------------------------------------------------------------------|----------|------------------------------------------------------------------|----------------------------|--|--|--|--|
| <b>Theo dõi sức khỏe</b><br>Chọn thông tin sức khỏe hiện tại của bạn |          | <b>Phản ánh thông tin</b><br>Vui lòng nhập thông tin hoặc gọi đu | rờng dây nóng              |  |  |  |  |
| 🗌 Sốt                                                                |          | <b>(</b> 19009095                                                |                            |  |  |  |  |
| □ Ho                                                                 |          |                                                                  |                            |  |  |  |  |
| 🗌 Khó thở                                                            |          | Chọn các trường hợp phản ánh                                     |                            |  |  |  |  |
| 🔲 Các dấu hiệu khác (Đau người, n                                    | nệt mỏi) | 🔲 Có trường hợp nghi ngờ mắc b                                   | ệnh                        |  |  |  |  |
|                                                                      |          | 🗌 Có trường hợp đi từ vùng dịch                                  |                            |  |  |  |  |
| GUI THONG TIN                                                        |          | Có trường hợp tiếp xúc với các<br>nghi ngờ mắc bệnh hoặc đi về   | trường hợp<br>từ vùng dịch |  |  |  |  |
|                                                                      |          | Nội dung phản ánh khác                                           |                            |  |  |  |  |
| Lịch sử theo dõi sức khỏe                                            |          | Nhập nội dung                                                    |                            |  |  |  |  |
|                                                                      |          | Thời gian phát hiện*                                             |                            |  |  |  |  |
|                                                                      |          | DD/MM/YYYY                                                       |                            |  |  |  |  |
|                                                                      |          | Địa điểm xảy ra *                                                |                            |  |  |  |  |
|                                                                      |          | An Giang                                                         | <b>.</b>                   |  |  |  |  |
|                                                                      |          | Huyện An Phú                                                     | •                          |  |  |  |  |
| f Market Theo dõi sức khỏe                                           | ÷        | n 🖾 텾<br>Phản ánh thôn                                           | g tin                      |  |  |  |  |
|                                                                      |          |                                                                  | •                          |  |  |  |  |

Lưu ý: Bạn phải khai báo chính xác và trung thực về tình hình sức khỏe và yếu tố liên quan ca bệnh Covid-19. Đặc biệt, sẽ tiến hành xử phạt với trường hợp khai báo không trung thực.